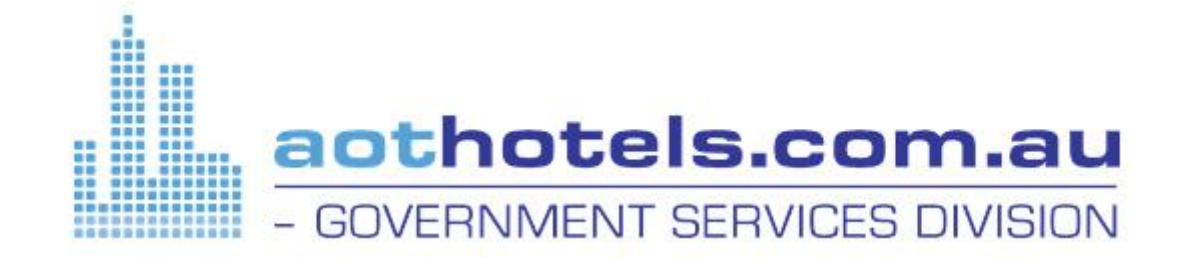

# AOT HOTELS ONLINE CONTRACT USER GUIDE

| Step 1: LOGIN                        | PAGE 2  |
|--------------------------------------|---------|
| Step 2: NAVIGATION                   | PAGE 2  |
| Step 3: SELECT PROPERTY              | PAGE 2  |
| Step 4: EDIT GENERAL INFORMATION     | PAGE 3  |
| Step 5: EDIT FINANCIAL INFORMATION   | PAGE 3  |
| Step 6: BREAKFAST/PARKING/WIFI COSTS | PAGE 3  |
| Step 7: SEASONS                      | PAGE 4  |
| Step 8: ROOMS                        | PAGE 4  |
| Step 9: RATES                        | PAGE 6  |
| Step 10: ALLOTMENT                   | PAGE 8  |
| Step 11: POLICIES                    | PAGE 9  |
| Step 12: SUBMIT CONTRACT             | PAGE 10 |

AOT Hotels Online Contract - User Guide (July 2015)

### Step 1: LOGIN

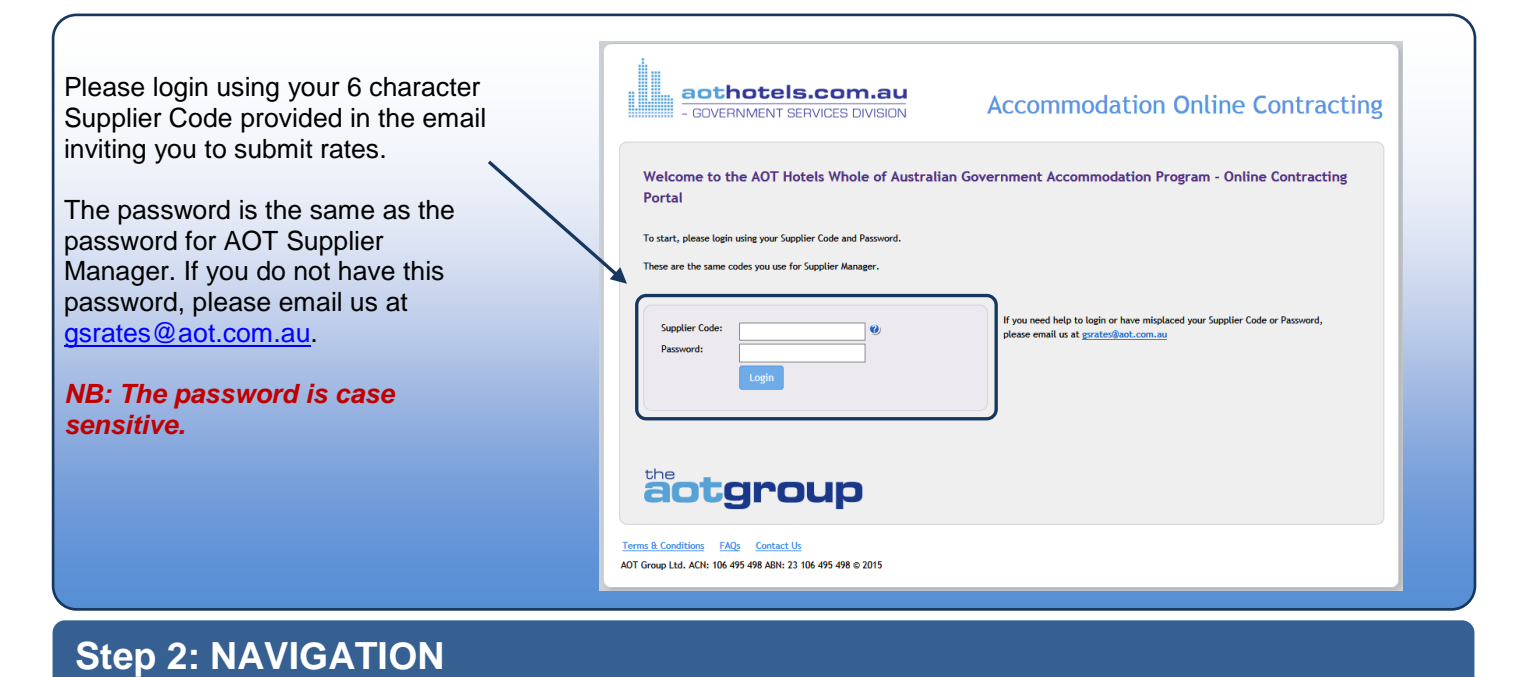

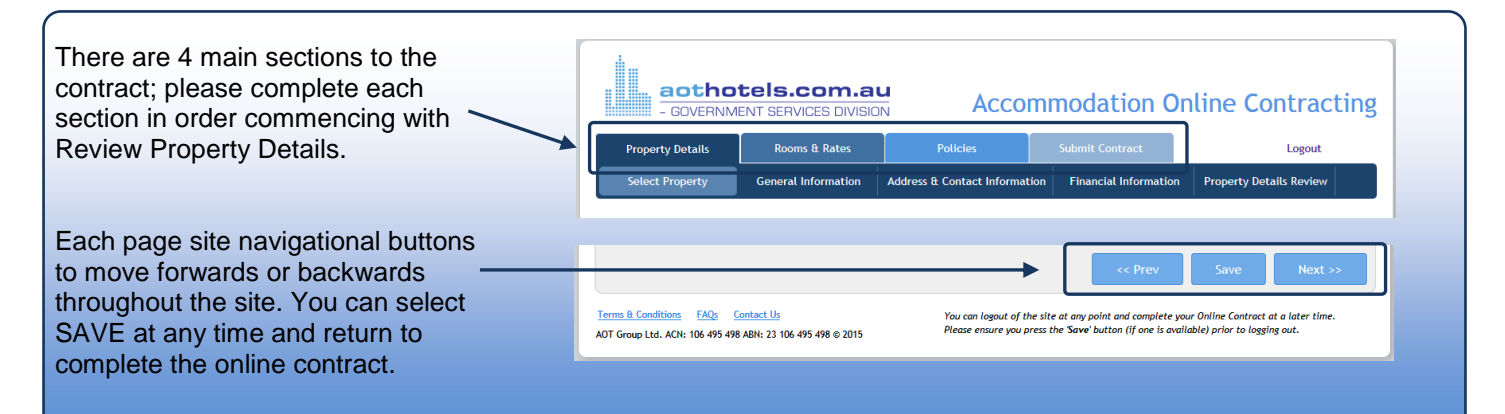

# Step 3: SELECT PROPERTY

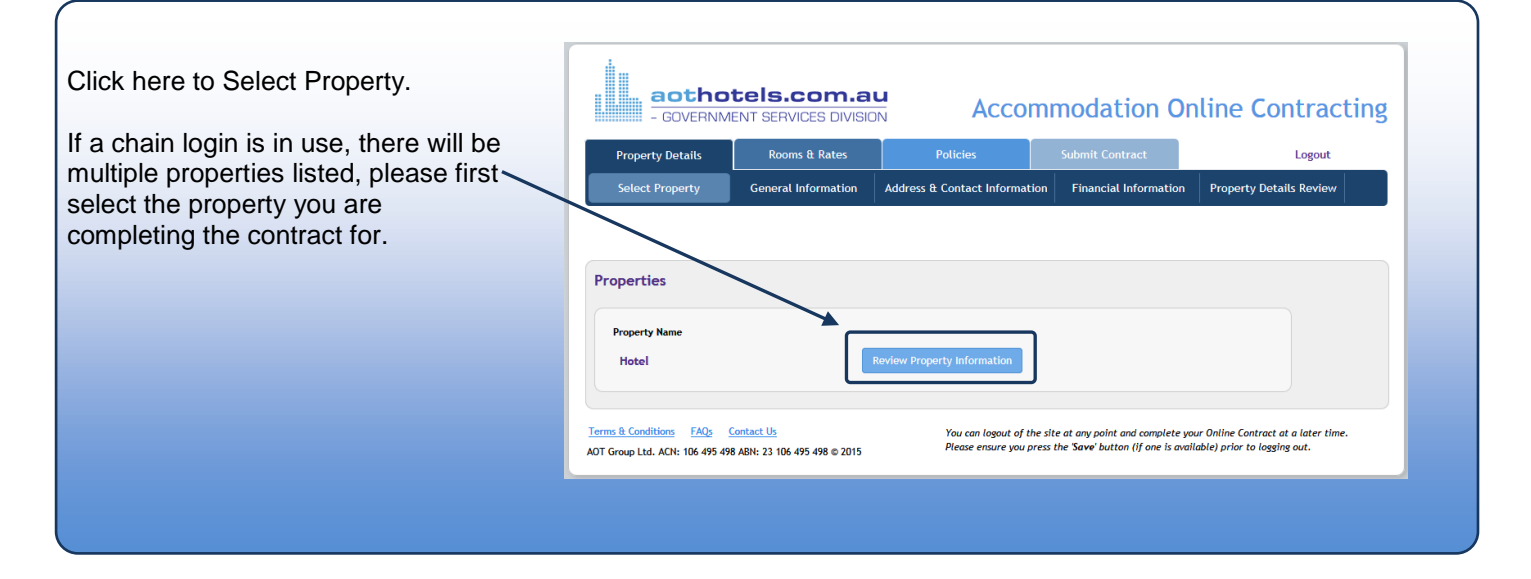

### **Step 4: EDIT GENERAL INFORMATION**

The system will prepopulate any section where we already have this information. If a section is prepopulated it will be greyed out and uneditable. If you need to change any of this information please email gsrates@aot.com.au.

# **Step 5: EDIT FINANCIAL INFORMATION**

| Please enter your BSB in the format<br>123-456. Please do not enter any<br>spaces or dashes in the Account<br>Number.                                   | If your property is currently loaded in the AOT Group system, this section has been auto- populated with the current details. If any of these details need to be updated please contact us at <u>grates@aot.com.ay</u> . If you are a new supplier to the AOT Group please complete all fields and proceed to the next section. Bank Account Details Financial Institution: |
|----------------------------------------------------------------------------------------------------|----------------------------------------------------------------------------------------------------|
| Please enter your ABN – we are<br>unable to transact with your property<br>unless we have this information on<br>file. Please select your tay type from | Branch/B58:                                                                                                    |
| the drop down box                                                                                                    | Currency / Tax<br>Rates Provided in: Australian Dollars                                                                                                    |
| Then select Save or Next.                                                                                                    | Tax Type:       Australia GST Inclusive         ALL RATES MUST BE ENTERED INCLUSIVE OF ALL GOVERNMENT, STATE, CITY AND HOTEL TAXES THAT ARE APPLICABLE AND WHICH MUST BE COLLECTED AT TIME OF BOOKING.                                                                                                    |
|                                                                                                    | << Prev Save Next >>                                                                                                    |

Channel Managers:

### Step 6: BREAKFAST/PARKING/WIFI COSTS

| If you offer fixed price breakfast<br>options, please select the breakfast<br>option from the drop down box and<br>enter the cost in the space provided.<br>If you do not offer fixed price options<br>please leave this section blank.<br>Complete the details relating to<br>Parking and Internet. | Government Breakfast Rates & Ancillaries (Aust<br>Please enter optional, fixed price breakfast rates if offered as well as det<br>ALL RATES MUST BE ENTERED INCLUSIVE OF ALL GOVERNMENT, S<br>TIME OF BOOKING.<br>ADULT CHILD<br>Meal Type Cost Cost<br>Cost<br>Cost | tralian Dollars)<br>tails in relation to parking and Wi-Fi/Internet facilities.<br>STATE, CITY AND HOTEL TAXES THAT ARE APPLICABLE AND WHICH MUST BE COLLEC                                      | TED AT  |
|----------------------------------------------------------------------------------------------------|----------------------------------------------------------------------------------------------------|----------------------------------------------------------------------------------------------------|---------|
| If your parking or internet option is<br>not listed here, please choose the<br>closest option then email<br><u>gsrates@aot.com.au</u> with the full<br>details.<br>Then select Save or Next.                                                                                                    | Ancillaries Parking Is parking available on site?  Yes  No Can parking be booked?  Yes  No Cost of parking Free of Charge or \$ per vehicle per night.                                                                                                    | Internet Free Wi-Fi/Public Areas & Rooms Free Wi-Fi/Public Areas Only Free Wired Internet in Room Pay Wi-Fi/Nortee Wi-Fi Available Pay Wired Internet In Room No Internet available << Prev Save | Next >> |

# Step 7: SEASONS

| In this section Seasons are to be set<br>for your room rates that must cover<br>the entire contract period. You will be<br>unable to proceed to entering room<br>rates until every date in the year is<br>covered by a season.<br>Every date within the contract<br>period must have a rate. | Seasons         The Government Accommodation Program requires rates to be provided which cover the entire contract year of 1st July, 2015 to 30th June, 2016. The Government's preference is for a single rate for the entire contract year in order to maximise your sales.         Different rates for different times of the year can be provided by setting up a range of seasons. Please note that the seasons you define need to cover the entire contract year of 1st July, 2015 to 30th June, 2016. The Government's preference is July, 2015 to 30th June, 2016, the system will not advance to the next section if there are any gaps in the seasons.         There are a number of predefined season names such High and Low, however, it is possible to select 'Other' and give the season a specific name (i.e. Special Event).         Please Note: Seasons CANNOT overlap.         Season Name       Dates         Image: Comparison of the season of the season season compared to season of the season season compared to season second to season second to season second to season second to second to season second to season second to season second to season second to season second to season second to second to season second to season seco                                                                                                    |
|----------------------------------------------------------------------------------------------------|----------------------------------------------------------------------------------------------------|
| Once all dates are covered, the<br>prange warning below the summary<br>heading will disappear.                                                                                                    | Summary No Seasons available for selected Property. Please add a Season using the 'Add Season' form below. THE SEASONS DO NOT COVER THE ENTIRE RATE YEAR. << Prev Next >>                                                                                                    |
|                                                                                                    |                                                                                                    |
| To enter a season with its own<br>name, for instance, NYE or School<br>Holidays select Other and enter the                                                                                                    | Season Name Dates                                                                                                    |
| name of your choice. The season<br>can have multiple date ranges.                                                                                                    | Other         Image: Wight of the state of the state of the stat |

The example has a gap in the in the Low Season date ranges to allow a New Year's Eve rate.

# Step 8: ROOMS

#### **New Suppliers**

If you are new to the AOT Hotels program you will be asked to add your room types to the contract.

Select Add New Room.

#### **Rooms Summary**

If your property is currently loaded in the AOT Group system, this section details the Room Types we currently have loaded with Government rates. Please update, add or delete as required.

If you are a new supplier to the AOT Group or haven't provided government rates, please add the Room Types for which you will be providing Government rates. Please select Add New Room to add a Government room type.

Add New Room

<< Prev Next

#### **Existing Suppliers**

If you have previously provided rates in the AOT Hotels program, the previous room types will be listed.

You can edit the details if they have changed. You can also delete existing rooms and add new rooms if required. Select the button to complete the action required.

|                    | Classification | Maximum Guests Per<br>Room | Existing Bedding     | Additional Bedding               |             |
|--------------------|----------------|----------------------------|----------------------|----------------------------------|-------------|
| Standard Room      | Hotel Room     | 4.                         | 1 Queen or 2 Doubles | No additional bedding available. | Edit Delete |
| Superior City View | Hotel Room     | 3.                         | 1 Queen or 2 Doubles | 1 Rollaway                       | Edit Delete |
| Superior Room      | Hotel Room     | 3.                         | 1 Queen or 2 Doubles | 1 Rollaway                       | Edit Delete |

# Step 8: ROOMS (CONTINUED)

| Enter the number of         |                                                                                                    |
|-----------------------------|----------------------------------------------------------------------------------------------------|
| Adults and Children         | Add Boom Configuration                                                                                                    |
| allowed in the room         |                                                                                                    |
|                             | Room Name                                                                                                    |
|                             | Classification                                                                                                    |
| Choose Maximum Adults       | Maximum Adults and Children                                                                                                    |
| from the drop down box      |                                                                                                    |
| (you will need to enter     | Maximum Adults                                                                                                    |
| rates for the number of     | Existing Bedding 🥙                                                                                                    |
| adults you select here.     |                                                                                                    |
| Fatas Fristing hadding      | Additional Bedding                                                                                                    |
| Enter Existing bedding      | Roll Away                                                                                                    |
| room that can be used in    |                                                                                                    |
| the cost of the room (this  | is the sofa Bed / Kollaway considered as existing bedding for children:                                                                                                    |
| may include Sofa Beds).     | Apartment Style Room Features                                                                                                    |
|                             | Does this room type have ALL of the features listed below? O Yes  No It is not essential that any room type has any of these features.                                                                      |
| Enter Additional Bedding    | Kitchen (separate to bedrooms)                                                                                                    |
| (you can enter costs for    | Stove (Min 2 burners/elements)     Oven                                                                                                    |
| these in the rates          | Microwave     Sink (for washing dishes)                                                                                                    |
| section).                   | Pantry (for food storage)                                                                                                    |
| Apartment Style Room        | Pors/Paris/Utensits     2 Door Fridge/Freezer (Bar Fridges are not acceptable. Combined Fridge/Freezer capacity should be approx 200L or greater)                                                           |
| Features To answer Yes      | Cutlery/Plates/Glasses/Cups (Must have enough items/chairs for the maximum occupancy of the room type)     Dining Table & Chairs (Must have enough items/chairs for the maximum occupancy of the room type) |
| to this question, the room  | Room Servicing Information                                                                                                    |
| must have every feature     |                                                                                                    |
| listed here as standard. If | Serviced Daily     Serviced Weekly                                                                                                    |
| the room does not have      | Serviced On Request Australian Dollars                                                                                                    |
| every feature you must      | Payable Direct                                                                                                    |
| leave the question          | Serviced Times Weekly                                                                                                    |
| answered as No.             | Serviced Mid-Stay for Stays of Days or more Serviced on Day for Stays of Days or More                                                                                                    |
| Select the Room             | Not Serviced on Saturdays     Not Serviced on Sundays                                                                                                    |
| Servicing option that       | Not Serviced on Public Holidays     Not Serviced                                                                                                    |
| relates to the room type.   | ALL RATES MUST BE ENTERED INCLUSIVE OF ALL GOVERNMENT, STATE, CITY AND HOTEL TAXES THAT ARE APPLICABLE AND WHICH MUST BE COLLECTED AT                                                                       |
| Keep your answer as         | TIME OF BOOKING.                                                                                                    |
| simple as possible.         |                                                                                                    |
|                             |                                                                                                    |

# Step 9: RATES

| The page has a heading       | Nightly Rates for Room: Standard Room                                                                                                    |
|------------------------------|----------------------------------------------------------------------------------------------------|
| indicating which room        |                                                                                                    |
| type you are entering        | Government Pate                                                                                                    |
| rates for. The Seasons       |                                                                                                    |
| that you have entered are    | All rates must be entered as NEII (gross rates less commission).                                                                                                    |
| listed above the rate grid   | Optional Long Stay Rates                                                                                                    |
| insted above the rate grid.  | With approximately 25% of all Government bookings staying 7 or more nights, it is highly recommended that a reduced rate for a minimum 7 night stay is offered in order to maximize your long stay alse. In order to norder long stay rates, firstly enter rates for a minimum 1 night stay Mis offered a 7 night of the start stay Mis offered in order to maximize the normal long stay rates. If norder to maximize the normal long stay rates is firstly enter rates for a minimum 1 night stay Mis offered in order to maximize the normal long stay rates.                                                                                                    |
| First shares the Oscera      | minimum stay (Min Stay) and the applicable long stay rate. If long stay rates are not provided, daily rates will be used for all stays.                                                                                                    |
| First choose the Season      | Seasons                                                                                                    |
| from the drop down list.     | Low 01 Jul 2015 - 30 Dec 2015                                                                                                    |
| Then choose the meal         | NYE 31 Dec 2015 - 01 Jan 2016                                                                                                    |
| basis. Start with room       | Low 02 Jan 2016 - 30 Jun 2016                                                                                                    |
| only. Enter the nett nightly | Gevernment Peter - Australian Dellarr                                                                                                    |
| rate in each box that        |                                                                                                    |
| relates to the occupancy     | Save Rate                                                                                                    |
| in the room. Leave the       | Season Enter NETT rates PER ROOM PER NIGHT.                                                                                                    |
| Min Stay at 1 (nights) or    | Single Double Triple Quad                                                                                                    |
| optor the minimum hight      | Meal Basis Nett                                                                                                    |
| enter the minimum night      |                                                                                                    |
| stay for this foom type.     | Min Stay Rate Code                                                                                                    |
| X4                           |                                                                                                    |
| You may enter a rate         | Rates Valid All Nights 🗹 Save Rate                                                                                                    |
| code if your system uses     |                                                                                                    |
| these, otherwise leave it    | ALL RATES MUST BE ENTERED INCLUSIVE OF ALL GOVERNMENT, STATE, CITY AND HOTEL TAXES THAT ARE APPLICABLE AND WHICH MUST BE COLLECTED AT                                                                                                    |
| blank. Then select Save      | TIME OF BOOKING.                                                                                                    |
| Rate.                        |                                                                                                    |
|                              | NIGHTLY RATES HAVE NOT BEEN ENTERED FOR THE FOLLOWING SEASONS:                                                                                                    |
| If you want to enter a B&B   | • NYE                                                                                                    |
| Pate do not enter Bod &      | • LOW                                                                                                    |
| Light Prookfoot and Pod 8    |                                                                                                    |
| Light Dreakiast and Deu &    |                                                                                                    |
| Full Breakfast – only offer  | Return to Rooms Summary                                                                                                    |
| one B&B rate                 |                                                                                                    |
| <u> </u>                     |                                                                                                    |
|                              |                                                                                                    |
|                              |                                                                                                    |
| Entering a Long Stay         | Nightly Rates for Room: Standard Room                                                                                                    |
| Rate                         |                                                                                                    |
|                              |                                                                                                    |
| After entering a nightly     | Government Rate                                                                                                    |
| rate it is recommended to    | All rates must be entered as NETT (gross rates less commission).                                                                                                    |
| offer a reduced rate for     | Optional Long Stay Rates                                                                                                    |
| long stove typically for 7   | With approximately 25% of all Government bookings staving 7 or more nights, it is highly recommended that a reduced rate for a minimum 7 night stay is offered in order                                                                                                    |
| iong stays, typically for 7  | to maximise your long stay sales. In order to provide long stay rates, firstly enter rates for a minimum 1 night stay (Min Stay) and then repeat, entering a 7 night minimum stay (Min Stay) and the apolicitable long stay rate. If long stay rates are not provided, daily rates will be used for all stays.                                                                                                    |
| nights or more.              |                                                                                                    |
|                              | Low 01 Jul 2015 - 30 Dec 2015                                                                                                    |
| Repeat the same process      | NYE 31 Dec 2015 - 01 Jan 2016                                                                                                    |
| as per above, then           |                                                                                                    |
| change the Min Stav to 7     |                                                                                                    |
| or more nights. Then         | Government Rates - Australian Dollars                                                                                                    |
| select Save Rate             |                                                                                                    |
|                              | Save Rate                                                                                                    |
| Vou mou report this          | Season Enter NETT rates PER ROOM PER NIGHT.                                                                                                    |
| rou may repeat this          | Low V Single Double Triple Quad                                                                                                    |
| process to offer extended    | ▲         Meal Basis         Nett         90.00         100.00         190.00           ■         ■         ■         ■         ■         ■         ■         ■         ■         ■         ■         ■         ■         ■         ■         ■         ■         ■         ■         ■         ■         ■         ■         ■         ■         ■         ■         ■         ■         ■         ■         ■         ■         ■         ■         ■         ■         ■         ■         ■         ■         ■         ■         ■         ■         ■         ■         ■         ■         ■         ■         ■         ■         ■         ■         ■         ■         ■         ■         ■         ■         ■         ■         ■         ■         ■         ■         ■         ■         ■         ■         ■         ■         ■         ■         ■         ■         ■         ■         ■         ■         ■         ■         ■         ■         ■         ■         ■         ■         ■         ■         ■         ■         ■         ■         ■         ■         ■         ■ |
| stay rates eg 28+ nights.    |                                                                                                    |
|                              | Min Stav   Rate Code                                                                                                    |
|                              | mir star i nate code                                                                                                    |
|                              |                                                                                                    |

# Step 9: RATES (CONTINUED)

| Entering Rates for<br>Different Nights of the<br>Week                                                                                                    | Nightly Rates for Room: Superior City View Government Rate All rates must be entered as NETT (grass rates less commission).                                                                                                    |
|----------------------------------------------------------------------------------------------------|----------------------------------------------------------------------------------------------------|
| When entering rates the<br>option 'Rates Valid All<br>Nights' box is ticked.<br>Untick this box and a new<br>option appears to select<br>nights of the week. | At rates index be entered as hETT (gross rates iess commission).         Optional Long Stay Rates         With approximately 25% of all Government bookings staying 7 or more nights, it is highly recommended that a reduced rate for a minimum 7 night stay is offered in order to maximise your long stay sales. In order to provide long stay rates, firstly enter rates for a minimum 1 night stay (Min Stay) and then repeat, entering a 7 night minimum stay (Min Stay) and the applicable long stay rate. If long stay rates are not provided, daily rates will be used for all stays.         Seasons       Low 01 Jul 2015 - 30 Dec 2015         NYE 31 Dec 2015 - 01 Jan 2016         Low 02 Jan 2016 - 30 Jun 2016 |
| Untick the nights of the<br>week the rate is NOT<br>valid for, then select Save<br>Rate.                                                                     | Government Rates - Australian Dollars           Save Rate           Season           Enter NETT rates PER ROOM PER NIGHT.           Low         Single           Double         Triple           Meal Basis         Nett         100.00                                                                                                    |
| The page will display the rates entered – the nights the rate is not valid for is faded.                                                                     | Room Only       Min Stay       Rate Code       1       Rates Valid All Nights       M     T       M     T       Save Rate                                                                                                    |
| The warning also advises<br>the nights that have not<br>had a rate entered.<br>Repeat the process<br>entering rates for the<br>other nights. Sun-Thur &      | NIGHTLY RATES HAVE NOT BEEN ENTERED FOR THE FOLLOWING SEASONS:         • NYE         • LOW SEASON - ROOM ONLY - UNCOVERED DAYS: FRI SAT         Season<br>Meal Basis / Rate Code         Single       Double         Triple                                                                                                    |
| recommended split. No<br>more than 2 splits are<br>recommended.                                                                                              | Low 1 Nett 100.00 100.00 150.00<br>Rate Code:<br>Applicable Nights:<br>AT WT F Sa Sa                                                                                                    |
| Once all Seasons and<br>Room types have rates                                                                                                    | Government Rates                                                                                                    |
| saved, the summary<br>screen will allow you to<br>proceed to the next<br>section.                                                                            | Room Name     Government Rate       Standard Room     Edit Rates       Superior City View     Edit Rates                                                                                                    |
|                                                                                                    | Superior Room Edit Rates                                                                                                    |

### Step 10: ALLOTMENT

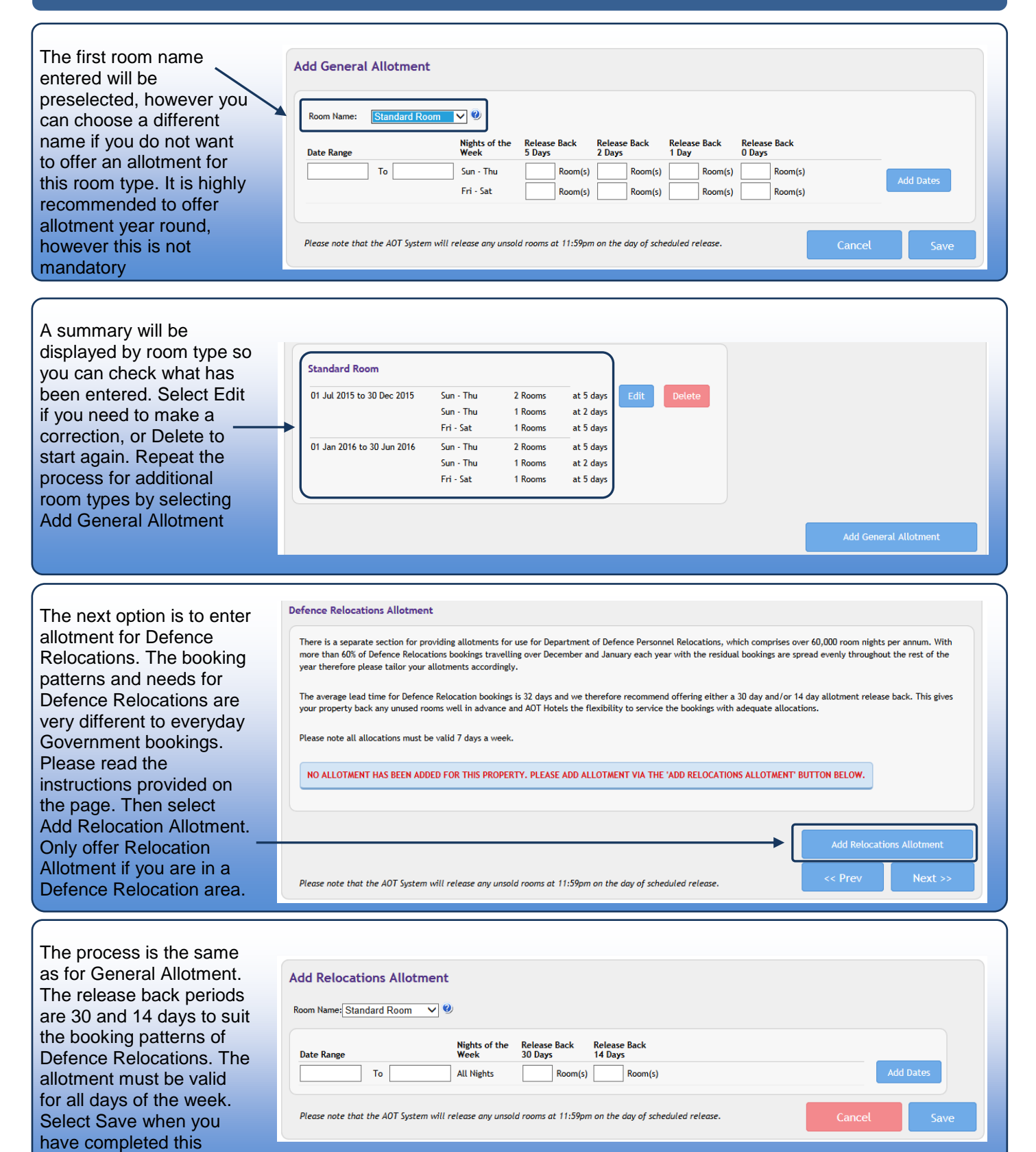

section.

# Step 11: POLICIES

| If a Child Policy already    | Government Child Policy                                                                                                    |
|------------------------------|----------------------------------------------------------------------------------------------------|
| exists in our system for     |                                                                                                    |
| your property (be it         | If your property is currently loaded in the AOT Group system, this section has been auto-populated with the current, details which will be used for the applicable                                                                                                    |
| through our Leisure          | dates of this contract. Please ignore any pre 1st April 2014 dates as these are currently being deleted from the system.                                                                                                    |
| division or just             | Valid for D1MAR13-30JUNE15:                                                                                                    |
| Government) it will be       | Infant: 0-2 years inclusive - cots available for hire, charges payable direct.<br>Child: 3-12 years inclusive - adult rates apply.                                                                                                    |
| prepopulated. The same       |                                                                                                    |
| policy will be carried over  |                                                                                                    |
| for period of this contract. |                                                                                                    |
| If you want to make          |                                                                                                    |
| changes please email         |                                                                                                    |
| gsrates@aot.com.au           | << Prev Save Next >>                                                                                                    |
|                              |                                                                                                    |
| If a child policy does not   | Government Child Policy                                                                                                    |
| exist in our system you 🔍    | If you are a new supplier to the AOT Group please complete all fields and proceed to the next section                                                                                                    |
| will be required to select   |                                                                                                    |
| one. The Standard AOT        | I Agree to the Standard AOT Child Policy                                                                                                    |
| Child Policy option will be  | The AOT Group Standard Policy is as follows:                                                                                                    |
| preticked or you may         | Children 0-11 years inclusive: Free of charge when sharing with adults and using existing bedding.                                                                                                    |
| create a new child policy    | Existing bedding is defined as any bedding, including Sofa Beds permanently in the room.                                                                                                    |
|                              | Croste New Child Delicy                                                                                                    |
|                              |                                                                                                    |
|                              |                                                                                                    |
|                              |                                                                                                    |
| Government                   | Government Cancellation Policy                                                                                                    |
| Cancellation Policy          | ACT Whole of Australian Countryment Accommodation Dragery Cancellation Deliver                                                                                                    |
| -                            | The applicable Government cancellation policy is based on the size and location of the property as listed below. Cancellation policies are set by the Government                                                                                                    |
| The cancellation policy      | and apply to all Government bookings for these rates and for Need It Now (if enabled). Cancellation policies differ depending on the length of stay and whether<br>the head day is the Concernment bookings for these rates and for Need It Now (if enabled).                                                                                                    |
| has been set by the          | the booking is for work General Business of Defence Relocations.                                                                                                    |
| Government and is            | Short stay Policy (1-0 mights) - General pushess a Defence netocations                                                                                                    |
| automatically applied to     | For Capital City and Suburban Properties of over 40 rooms, cancellations may be made without penalty up to 20m on the day of arrival.                                                                                                    |
| your property based on its   | <ul> <li>For Capital City and Suburban Properties of 40 rooms or less, cancellations may be made without penalty up to 2pm the day prior to arrival.</li> <li>Non-Capital City Properties over 40 rooms, cancellations may be made without penalty up to 2pm on the day prior to arrival.</li> </ul>                                                                                                    |
| size and location. Once      | <ul> <li>Non-Capital City Properties between 40 and 20 rooms, cancellations may be made without penalty up to 2pm two days prior to arrival.</li> <li>Non-Capital City Properties under 20 rooms, cancellations may be made without penalty up to 2pm three days prior to arrival.</li> </ul>                                                                                                    |
| you have read through        | Any cancellations, or amendments whilst in house, within these periods or no shows will result in a fee equal to 1 nights room charge.                                                                                                    |
| the policy please select     | Long Stay Policy (7+ Nights) - General Business & Defence Relocations                                                                                                    |
| Next.                        | For long-stay bookings, the following cancellation conditions will apply:                                                                                                    |
|                              | General Business:                                                                                                    |
|                              |                                                                                                    |
|                              | Cancel up to 2 days prior - no charge     Cancel up to 2 days prior - in fight cancellation fee     Cancel within 2 days of arrival - 2 night cancellation fee                                                                                                    |
|                              | Cancel up to 2 days prior - no charge     Cancel up to 2 days prior - in light cancellation fee     Cancel within 2 days of arrival - 2 night cancellation fee     Defence Relocations:                                                                                                    |
|                              | Cancel up to 2 days prior - no charge     Cancel up to 2 days prior - in light cancellation fee     Cancel within 2 days of arrival - 2 night cancellation fee     Defence Relocations:     Cancellations may be made without penalty up to 2pm the day prior to arrival     Cancel after 2pm - 1 night cancellation fee                                                                                                    |
|                              | Cancel up to 2 days prior - no charge     Cancel up to 2 days prior - in right cancellation fee     Cancel up to 2 days prior - in right cancellation fee     Cancel within 2 days of arrival - 2 night cancellation fee     Defence Relocations:     Cancellations may be made without penalty up to 2pm the day prior to arrival     Cancel after 2pm - 1 night cancellation fee     Any cancellations, or amendments whilst in house, within these periods or no shows will result in a fee as per the above. |

#### **Government Needitnow** Policy **Government Need It Now Policy** need it now is an online accommodation booking platform offering flexible and far-reaching distribution. Needitnow.com.au allows you to easily create and Please read through the maintain last minute offers online - anytime information provided and The site is simple and easy to use providing accommodation providers complete control over the rates, number of rooms, and inclusions you offer. make your selection. If It is possible to enable Need It Now rates to feed through for Government bookings. Once enabled, the AOT Hotels system will automatically take a feed of your dynamic Need It Now rates and availability. This allows Government travellers access to last minute inventory and rates which is a highly effective method of increasing room night your property provides production for your property. Need It Now also provides the ability to allow instant confirmation to Government travellers once inside your allotment release back periods. rates to our The Government Cancellation Policy applies to Government bookings made on Need It Now rates, regardless of the public policies attached to the room offer. www.needitnow.com.au I agree to allow Need It Now rates and availability to be fed through to AOT Hotels. As such I confirm acceptance of the same cancellation and payment policies for AOT's Whole of Australian Government Accommodation Program for bookings made via Need It Now. site, we recommend you Yes 🖲 No opt in to have these rates and inventory available to Government travellers.

# Step 12: SUBMIT CONTRACT

The next page is the Submit Contract page. Each section is listed here to allow you to check what has been entered. If there is a red cross next to a section there is data missing from your contract and you will not be able to submit your contract until completed. Click the link next to the red cross, the site will take you to this section to complete the missing data.

# YOUR CONTRACT IS NOT YET SUBMITTED.

Once all sections are complete it is recommended to preview the contract by selecting the Preview Contract button.

|    | Property Details                                                                                                    |
|----|----------------------------------------------------------------------------------------------------|
|    | Valid Property E-mail Address Valid Mailing Address Valid Physical Address Valid Physical Address Valid Government Contact                                                                                                    |
|    |                                                                                                    |
|    | rinancial information                                                                                                    |
|    | X Valid Account Information                                                                                                    |
| 1  | Seasons                                                                                                    |
|    | ¥ Valid Dates                                                                                                    |
|    | Rooms                                                                                                    |
|    | Nightly Rates                                                                                                    |
|    | ¥ Valid Dates                                                                                                    |
| ,  | Child Policy                                                                                                    |
|    | Child Policy Specified                                                                                                    |
|    | Ancillaries                                                                                                    |
|    | X Internet has not been selected                                                                                                    |
|    | By ticking this box I hereby agree that Hotel Sorrento will honour the rates and allotments submitted and abide by the AOT Hotels Terms & Conditions . You also acknowledge that you are authorised to submit these rates and allotments and accept the Terms & Conditions on behalf of Hotel Sorrento. |
|    | lease provide the details of the person who has completed this contract:                                                                                                    |
| Fi | irst Name: Last Name:                                                                                                    |
|    | Position Company:                                                                                                    |
|    | Submit Draviau Contract                                                                                                    |

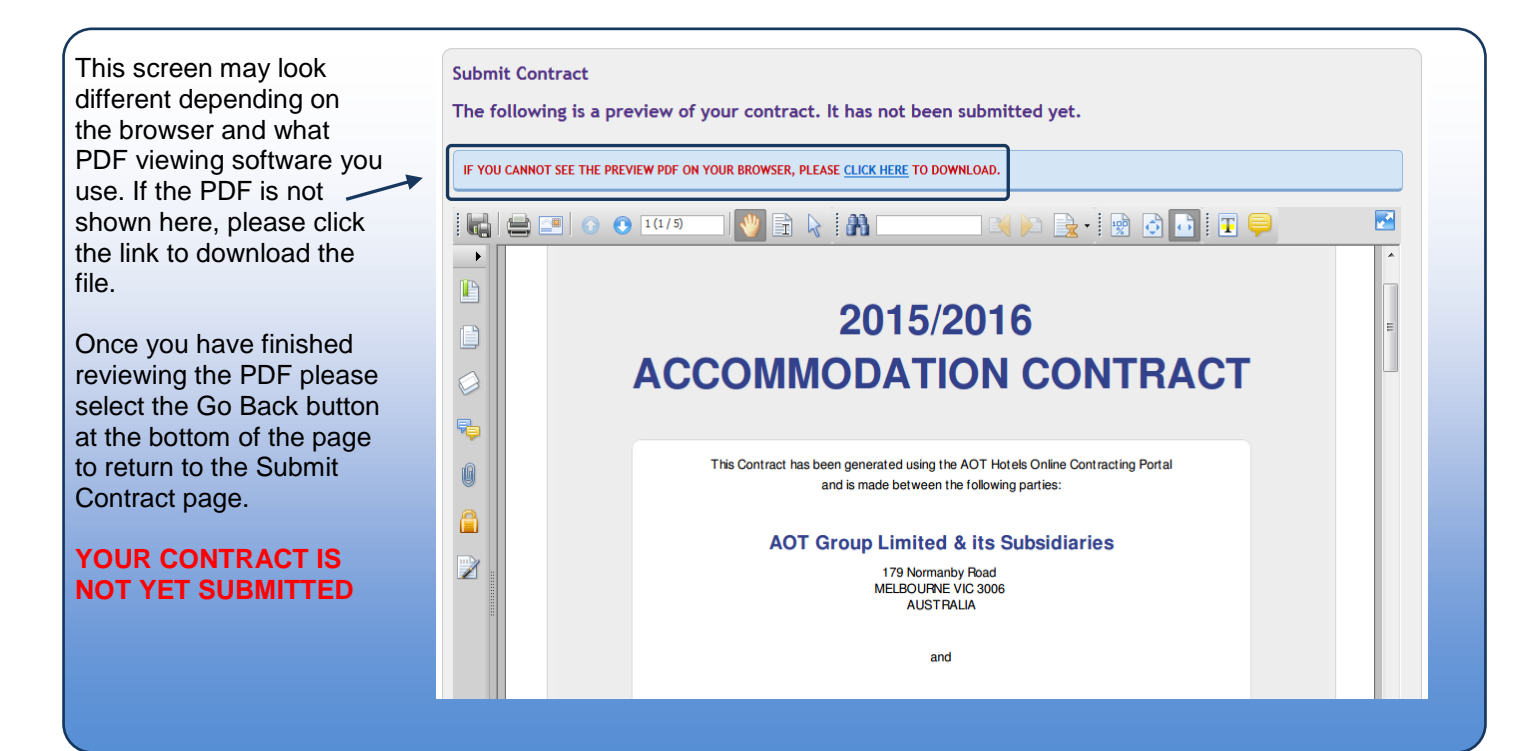

### Step 12: SUBMIT CONTRACT (CONTINUED)

| Please accept the Terms<br>and Conditions by reading<br>the statement and ticking<br>the box. The contract is<br>unable to be submitted<br>until this box is ticked. | <ul> <li>By ticking this box 1 hereby agree that H Hotel will honour the rates and allotments submitted and abide by the AOT Hotels Terms &amp; Conditions . You also acknowledge that you are authorised to submit these rates and allotments and accept the Terms &amp; Conditions on behalf of H Hotel.</li> <li>Please provide the details of the person who has completed this contract:</li> <li>First Name: John Last Name: White</li> <li>Position: Director of Sales Company: SoHotel x</li> </ul>                                                                 |
|----------------------------------------------------------------------------------------------------|----------------------------------------------------------------------------------------------------|
| Please enter name, Title<br>& Position of the person<br>submitting the contract.                                                                                     | Submit Preview Contract                                                                                                    |
| Once all sections are complete, the T&Cs box is ticked, and the name/position/company has been entered, select the Submit button.                                    | aothotels.com.au<br>- GOVERNMENT SERVICES DIVISION                                                                                                    |
| This will send the contract<br>to AOT Hotels for review.<br>You will also receive a<br>copy of the contract in<br>PDF format.                                        | Thank you for submitted your AOT Hotels Government Accommodation Contract for the 2015/16 Financial Year using the Online Contracting Portal. We will now review your Contract and if we have any questions we will contract you.         A PDF copy of the Submitted Contract has been sent to the nominated email address for your records. This contains detailed information which reflects what you have entered into the system.         Thank you for your ongoing support of AOT Hotels - Government Services.         Regards,         AOT Hotels Contracting Team |
| The site will confirm that<br>you have successfully<br>submitted your contract<br>with this confirmation<br>screen. Your contract is<br>now submitted.               | AOT Hotels Contracting Team Contact Details: gsrates@aot.com.au                                                                                                    |

Your contract will be reviewed by AOT Hotels. We will reply to you with any questions or suggestions we may have to make your rates and allotment more suited to the Government business or to make your offer more competive so that you secure the highest sales for your property. Please complete the contract as soon as possible as contracts are loaded in the order they are received.

Thank you for your time in completing the online contract. If you have any further questions or feedback please email <u>gsrates@aot.com.au</u> or call 03 9867 7233.

-- END --